# Worry Free Roaming (WFR) Overview

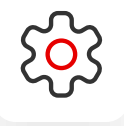

### **Global Solution**

WRF works Globally in 4 Zone countries (Rest of World Countries)

Zone 1 Domestic and Europe, data is included

Zone 2 Vodafone Global Network, data is included with a small daily fee

Zone 3 Global Network, data is included with a daily fee

Zone 4 (Rest of World)

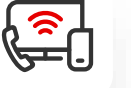

### **How it Works**

Employee **receives advisory SMS** when Roaming in Zone 1,2& 3

Employee **receives warning SMS** when roaming in Zone 4 advising caution.

Administrator can view & Report on Unbilled Data. Usage in the VTR in near real time.

Data Usage can be Blocked in Zone 4

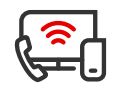

#### WFR Technology

Employee SMS

Administrator Portal: Vodafone Telecoms Reporting (VTR) + -× =

#### Zone 4 Data Blocking

Contact your Vodafone Account Manager to advise if this feature is available for your Account

Opt in is required for: Zone 4 data Blocking/Unblocking feature to be enabled

End users must have SMS enabled to receive SMS

Schedule WFR reports in VTR

### Worry Free Roaming Zone 4 (Rest of World) Data Blocking

#### **Action Required**

Please contact your Vodafone Account Manager to validate if data blocking is available for your Account.

The data blocking feature is not available to customers who are using Network Mobile Recording (NMR) or VONE-C.

#### **Blocking Options**

Customers can easily and quickly apply and remove a Temporary or Permanent block on Zone 4 Data Usage.

Voice Calls, SMS, MMS, Wifi Calling is not impacted when a Block is applied.

You can flag a VIP user who is never blocked, even when the rest of the billing account is blocked.

Zone 4 Countries are detailed in your contract.

#### Who has Access

VTR Company Administrators can apply and remove the Blocks in VTR (Vodafone Telecoms Reporting).

To request the Blocking feature to be available in VTR, please contact <u>enterprise@care.vodafone</u> .com

By requesting the Blocking feature, you agree that you have read and agreed to the VTR Service Terms <u>Vodafone</u> <u>Global Enterprise (VGE)</u> <u>Customer Terms</u>

#### Support

For all Support enquiries, please contact the Global Helpdesk: enterprise@care.vodafone.com

# Block or Unblock Zone 4 data for an entire Billing Account – Step 1

To Apply a Block or Unblock to an entire Account, Technology Funds Administration Analysis Reporting Invoices (i) follow the steps below: Log in to VTR. Administration <sup>()</sup> Go to the **Administration** Section. Click on Accounts - see screenshot on the right. Customer DEMO COMPANY Administration 4. If you are a Vodafone Administrator, the **Accounts** page is under the **Configuration** Section. All Accounts are unblocked by default, until the VTR Cost Centres Services Accounts Administrator applies a block. Follow the instructions on the next page. Load and manage common data such as Set default values for device class, type, Load and manage cost centre hierarchy purpose and cost centre hierarchy on service owner, device type, cost centre, information. each billing account. etc. Go Go Go

1.

2.

3.

5.

6.

## Block or Unblock Zone 4 data for an entire Billing Account – Step 2

To apply the Permanent Account Block, follow the steps below:

- From the Accounts screen, filter the Columns to display: Account Name, Country, Block/unblock allowed & Block/unblock Status. Other columns are displayed by default – identified with a red asterisk.
- 8. To add a permanent block on the account, select the account and click **edit**. From the drop-down menu select **Blocked** and click **save**. The status will change to **Blocked**.
- 9. If you selected an incorrect Account, click **cancel**.

8 Reporting Technology Funds Administration (i) Analysis Invoices Accounts <sup>(1)</sup> Customer DEMO COMPANY Administration > Accounts Se Filter results Clear filters Choose columns ∨ Cost centre > Group update \* Required fields Block/unblo... Account number Product type Proposition Carrier Country Block/unblo. Account name 1 ✓ 1234567003 Central Billing WRF IF test airtime 1 Wireless 🗸 Ireland Yes Unblocked 🗸 cancel save 1234567005 WRF PT test airtime 1 Wireless Central Billing Portugal Yes Blocked edit 1234567011 WRF UK test DLM 1 DIM Central Billing United Kingdom No edit 1234567006 WRFES test airtime 1 Wireless Central Billing Yes Blocked Spain edit 1234567007 WRF DE test airtime 1 Wireless Central Billing Yes Blocked edit Germany WEDT- +Customer WEDT- +Customer 14/:---Caratural Dilling a مريحة مرارك مرام مر V---- -

### Block or Unblock Zone 4 data for a Single Connection Step 1

To apply the Block or Unblock to a Single Connection, follow the steps below:

- 1. In VTR, Go To **Administration**, then go to **Services**.
- 2. Filter the **Columns** to show the Service Number, VIP, Temporary block/ unblock action, Temporary block/ unblock reason, Temporary block/unblock start date, Temporary block/unblock end date, and Current block/ unblock status.
- 3. You will see the status of all the Connections. To change the block status of one connection, click **Edit**.
- 4. Follow the instructions on the next page.

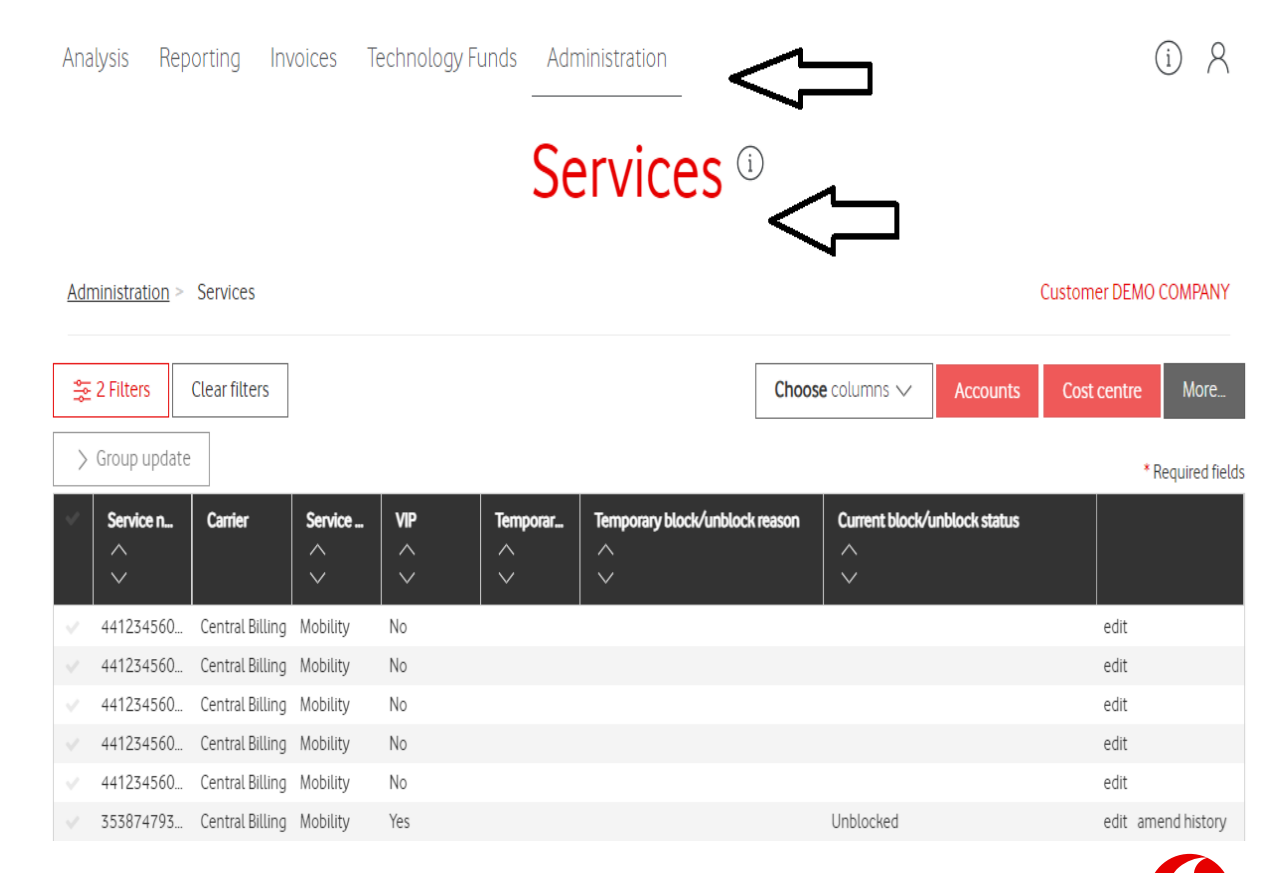

# Block or Unblock Zone 4 data for a Single Connection Step 2

- 5. Select the new status from the **Temporary block /unblock action** drop-down.
- 6. Type the reason for the temporary block /unblock of the service.
- 7. Set the start date from the Temporary block /unblock start date drop-down. If the field is left blank, it will default to the current date. If the start date is next month, the end date will be the last day of that month. Once the temporary period has started, the date cannot be updated. However, if the start date is in the future, it is still possible to update it until the temporary block period begins.
- 8. Follow the instructions on the next page.

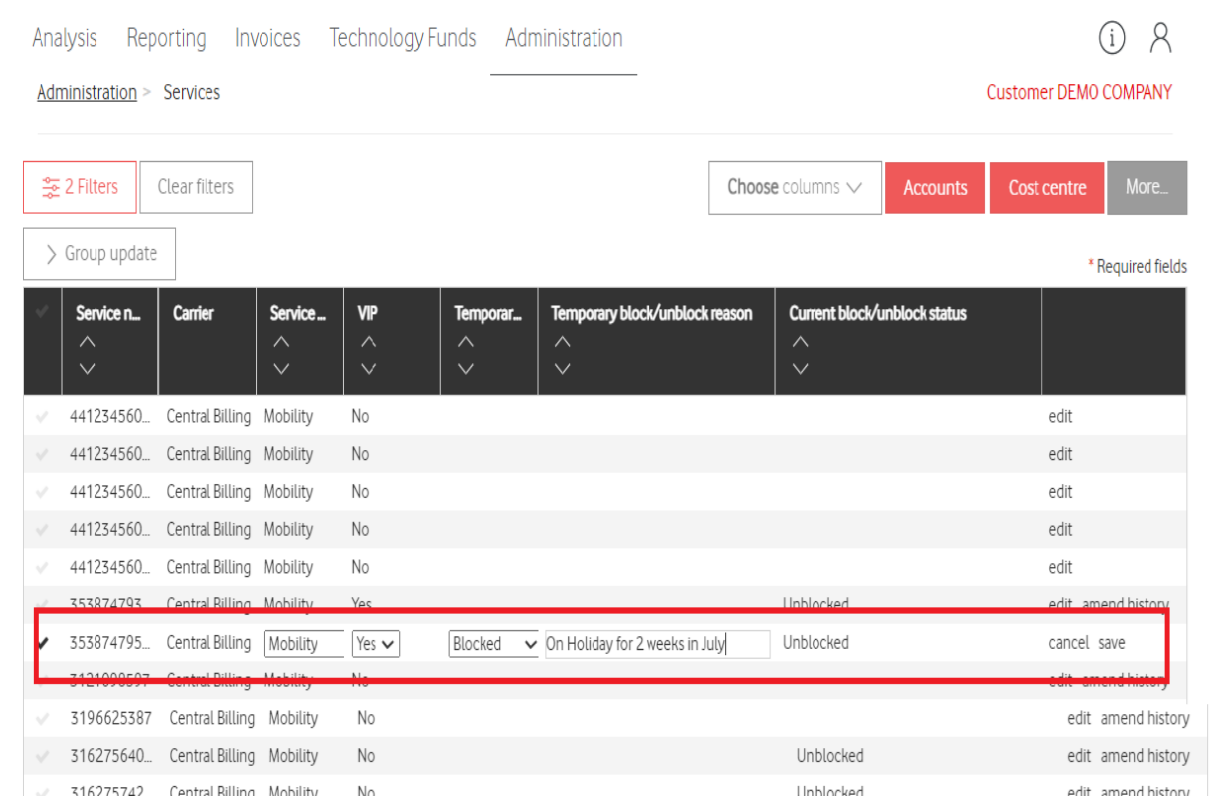

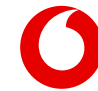

# Block or Unblock Zone 4 data for a Single Connection Step 3

- 9. Set the end date from the **Temporary block /unblock end date** drop-down. The end date cannot be before the start date. If the field is left blank, it will default to the end-of-month date. Once the temporary period has started, the date cannot be updated. However, if the start date is in the future, it is still possible to update the end date until the temporary block period begins.
- 10. To save all the changes, click **save**.
- 11. Set to **Temporary Blocked** or **Unblocked** to override Account level setting for the remainder of current month (will auto revert to Account level setting thereafter).
- 12. A **VIP** is a connection that will never be blocked, thus select '**Yes**' from the VIP drop down menu if the connection can use unlimited data in Zone 4 at all times.

| Sear Filter results Clear filters |              |                      |                                 |                |       |     |       |           | Cho      | oose columns ∨ Accounts Cost centre More |                                          |  |
|-----------------------------------|--------------|----------------------|---------------------------------|----------------|-------|-----|-------|-----------|----------|------------------------------------------|------------------------------------------|--|
| > Group update * Required fields  |              |                      |                                 |                |       |     |       |           |          |                                          |                                          |  |
| ~                                 | Service n    | nporary block/unbloc | Temporary block/unblock start d |                |       |     | . Ter | nporary l | block/un | block en                                 | nd date Current block                    |  |
| ~                                 | 491234567    |                      | 02/01/2                         | 025            |       |     |       |           |          |                                          | Unblocked Per cancel save                |  |
|                                   | 491234567    |                      |                                 |                |       |     |       |           |          |                                          | Unblocked Per edit history amend history |  |
|                                   | 353123456    |                      |                                 |                |       |     |       |           |          |                                          | edit history amend history               |  |
|                                   | 353123456    |                      | <                               | ∠ January 2025 |       |     |       |           |          | >                                        | edit history amend history               |  |
|                                   | 311234567    |                      |                                 | Sun            | Mon   | Tue | Wed   | Thu       | Fri      | Sat                                      | edit history amend history               |  |
|                                   | 311234567    |                      | 1                               | 29             | 30    | 31  | 01    | 02        | 03       | 04                                       | edit history amend history               |  |
|                                   | 351123456    |                      |                                 |                |       |     |       |           |          |                                          | edit history amend history               |  |
|                                   | 351123456    |                      | 2                               | 05             | 06    | 07  | 08    | 09        | 10       | 11                                       | edit history amend history               |  |
|                                   | 341234567    |                      | 3                               | 12             | 13    | 14  | 15    | 16        | 17       | 18                                       | edit history amend history               |  |
|                                   | 341234567    |                      |                                 | 10             | 20    | 24  | 22    | 27        | 24       | 25                                       | edit history amend history               |  |
|                                   |              | 4                    | 4                               | 19             | 20    | 21  | 22    | 25        | 24       | 25                                       | ,<br>,                                   |  |
| 5                                 | <b>10</b> 20 |                      | 5                               | 26             | 27    | 28  | 29    | 30        | 31       | 01                                       | 689 records                              |  |
|                                   |              |                      | 6                               | 02             | 03    | 04  | 05    | 06        | 07       | 08                                       |                                          |  |
|                                   |              |                      | Toda                            | ay (           | Clear | -   |       | -         |          |                                          |                                          |  |

### Zone 4 Data Block/Unblock in VTR Status and communication

#### Data blocking/unblocking Reporting

- You can view a report detailing blocked users and when the block was applied. The report provides the Users/employee mobile number and IMSI.
- Go to Reporting -> Red Worry Free Roaming Reporting

### Reporting <sup>(i)</sup>

| Reporting                                                                                                    | Customer DEMO COMPANY                                                                                                    |  |  |  |  |  |  |  |  |  |
|----------------------------------------------------------------------------------------------------|----------------------------------------------------------------------------------------------------|--|--|--|--|--|--|--|--|--|
|                                                                                                    | Reports Scheduling Downloads                                                                                                    |  |  |  |  |  |  |  |  |  |
| = Report Catalogue                                                                                                    | RoW Data Roaming Unbilled Usage Report ()                                                                                                    |  |  |  |  |  |  |  |  |  |
| <ul> <li>Top Spenders Reporting</li> <li>Top N Reporting</li> </ul>                                                                              | This report provides a near real time view of unbilled roaming data detected from our network, allowing you to monitor usage volumes and<br>locations of connections currently roaming to help avoid any bill shocks. Please note that all timestamps are in UTC time zone. |  |  |  |  |  |  |  |  |  |
| <ul> <li>&gt; Spend &amp; Usage Summary Reporting</li> <li>&gt; Spend &amp; Usage Detail Reporting</li> <li>&gt; Chargeback Reporting</li> </ul> | WFR SMS Report ()<br>This report provides a near real time view of all the data roaming warning SMSs sent by Vodafone business to the end users                                                                                                    |  |  |  |  |  |  |  |  |  |
| Administrative & Inventory Reporting     Customer Administrative Reporting     Vodafone Usage Manager Reporting                                  | RoW Data Roaming Blocking Current Status Report  This report provides a view of the current blocking status per service                                                                                                    |  |  |  |  |  |  |  |  |  |
| Red - Spend & Usage Reporting     Red - Worry Free Roaming Reporting     Red - EB Fair Usage Reporting                                           | RoW Data Roaming Blocking Historical Status Report ()<br>This report provides a log of all the blocking status changes that happened per service during a predefined period of time.                                                                                        |  |  |  |  |  |  |  |  |  |

#### Users/Employees are notified by SMS if their data is blocked

SMS Example sent to users informing them of the data block

"Hello! Welcome to Iraq. Based on your company policy data roaming is blocked for you in our Rest of the World Zone 4 region. If you need access to data, you may wish to find a local Wi-Fi service or contact your company admin to request temporary access to mobile data roaming in our Zone 4. Thank you. Vodafone Business"

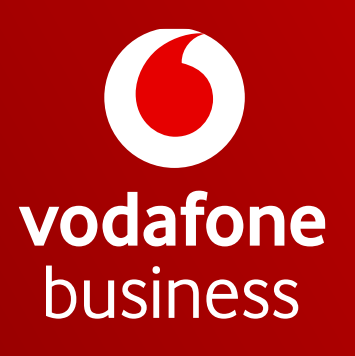

Together we can